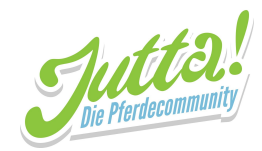

# Als Stallbetreiber bei Jutta! anmelden

24.03.2020

Du betreibst einen Stall und möchtest Reitern die Möglichkeit bieten, Neuigkeiten und Ankündigungen des Stall sofort zu erhalten und zuverlässig im Voraus Anlagen zu buchen? Dann bist du bei Jutta! richtig - in der App (für Android im <u>Google Play Store</u>, für iOS im <u>App Store</u>) wie auch in der Webversion <u>https://web.jutta.app/</u>!

Aller Anfang ist schwer und so kann auch der Schritt in die digitale Stallcommunity kompliziert erscheinen. Aber keine Panik, wir werden dir Schritt für Schritt dabei helfen, dir ein Profil in Jutta! anzulegen und danach einen Stall zu erstellen.

# Inhaltsverzeichnis

| Inhaltsverzeichnis            | 1  |
|-------------------------------|----|
| Jutta!-App                    | 2  |
| App downloaden                | 2  |
| Ein Profil bei Jutta! anlegen | 8  |
| Einen Stall anlegen           | 16 |
| Jutta!-Web                    | 20 |
| Ein Profil bei Jutta! anlegen | 20 |
| Einen Stall anlegen           | 25 |

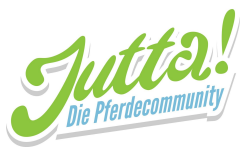

# Jutta!-App (Android)

Wir möchten dir anhand von Android gerne exemplarisch zeigen, wie du die Jutta! App installieren kannst. Keine Sorge: Wenn du ein Apple-Smartphone benutzt, geht es genauso einfach. Suche hier einfach dem "App Store", dann nach "Jutta! - Die Pferdecommunity" und installiere die App.

### 1. App downloaden

1. Suche auf deinem Smartphone nach der App "Play Store" und öffne diese

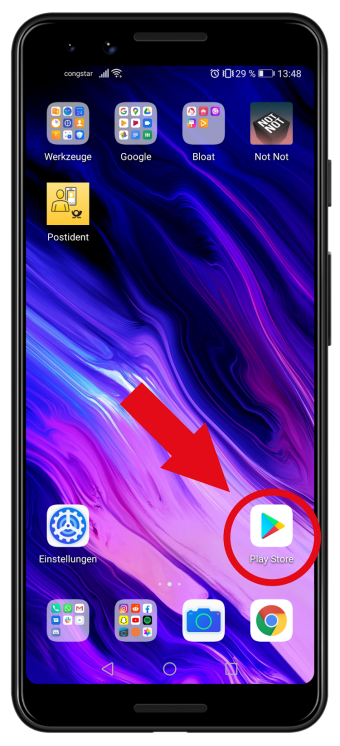

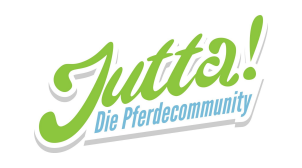

2. Tippe auf die Suchleiste, in der Google Play steht

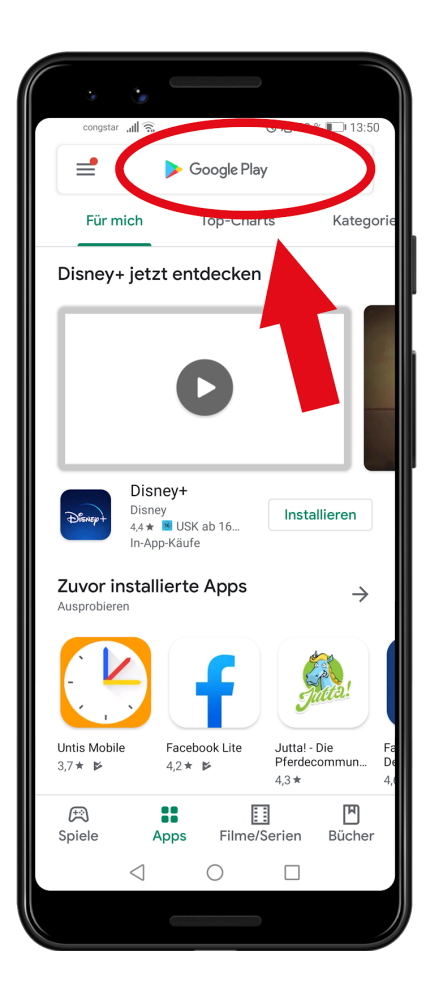

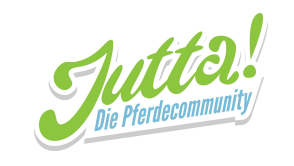

3. Suche nach "Jutta! - Die Pferdecommunit" y und tippe auf das richtige Suchergebnis

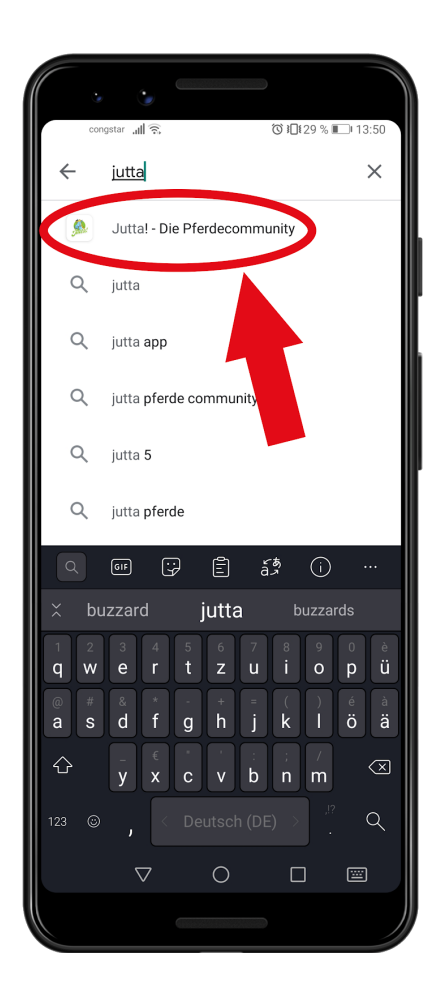

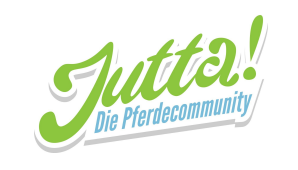

4. Tippe nun auf installieren

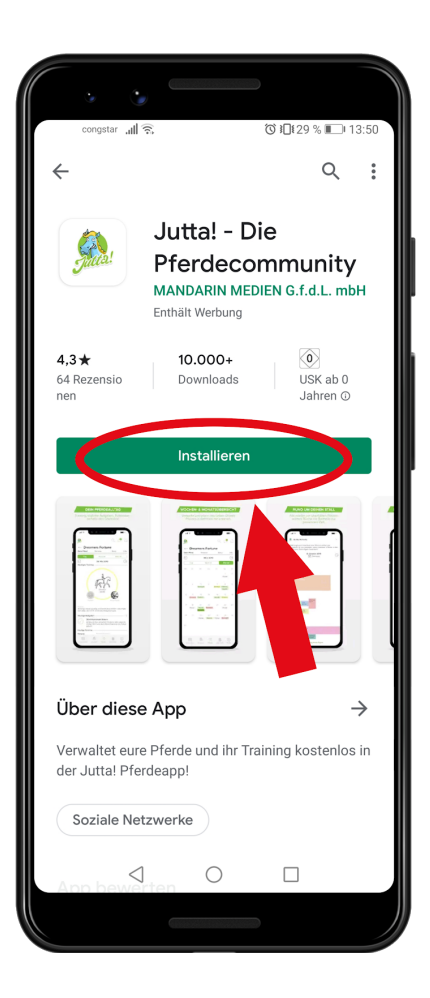

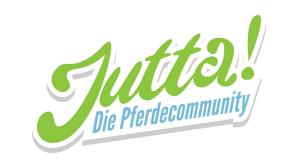

5. Warte, bis die App heruntergeladen und installiert wurde

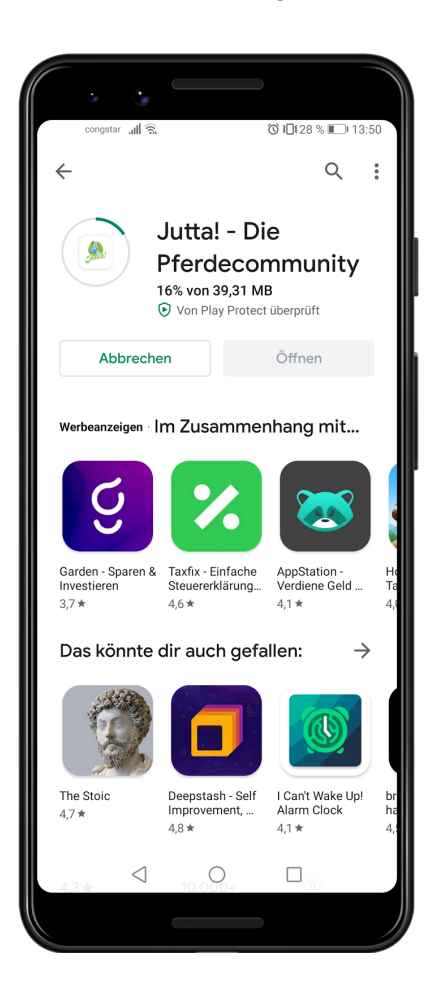

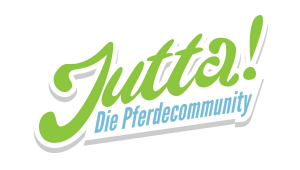

6. Tippe auf Öffnen, um die App zu starten

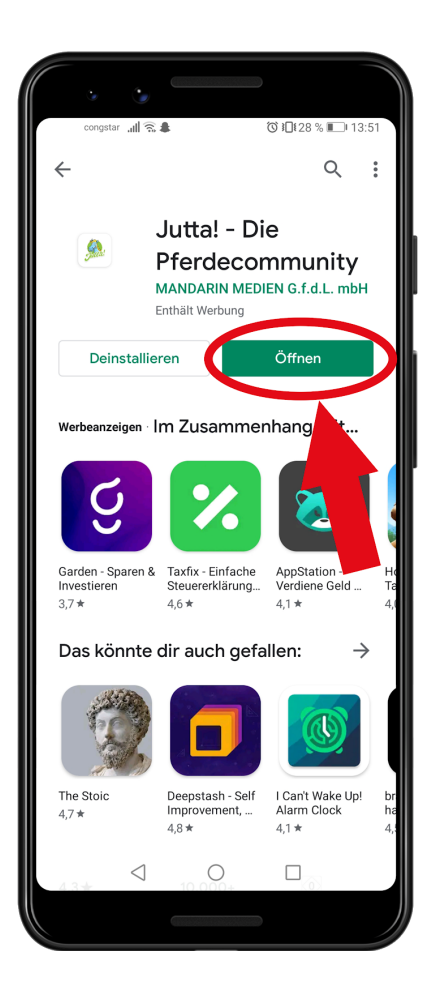

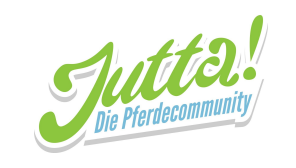

# 2. Dein Profil bei Jutta! anlegen

1. Tippe auf Account erstellen

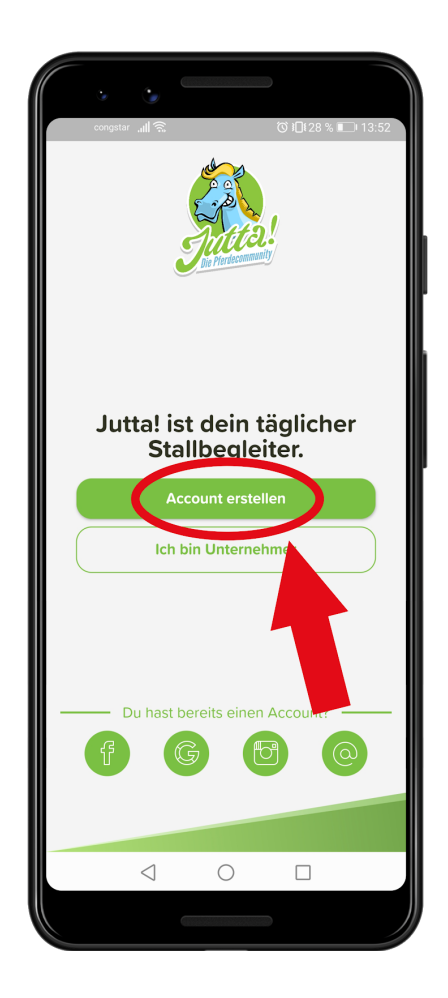

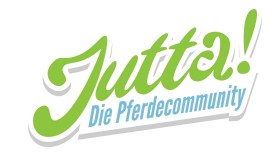

2. Tippe auf die Textfelder, um deine Daten einzutragen. Du kannst dir dein Passwort frei aussuchen! Wenn du fertig bist, tippe auf Fortsetzen.

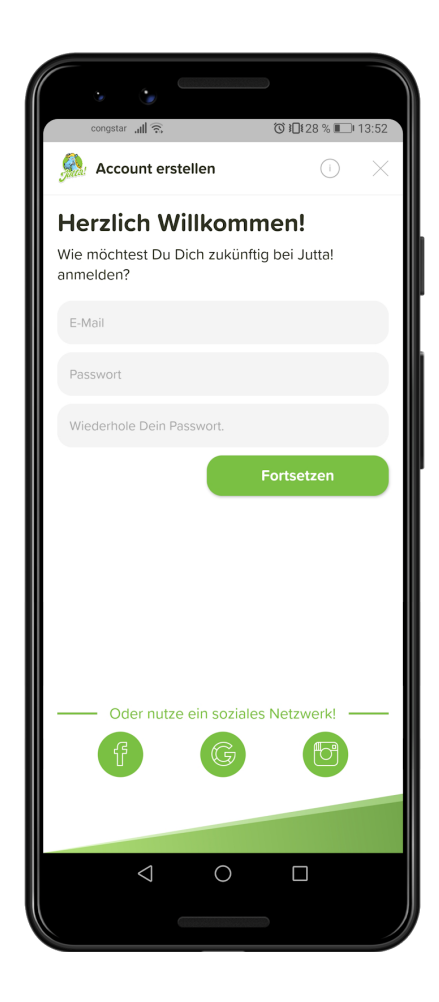

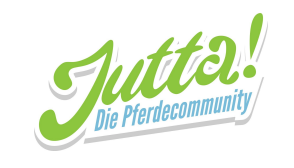

3. Nun trägst du nach dem selben Prinzip deine Infos ein.

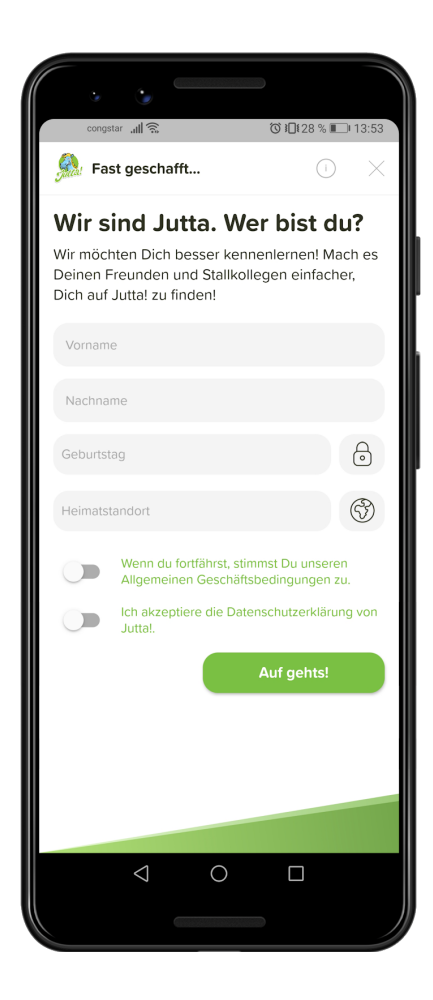

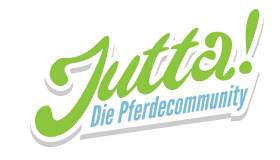

4. Du musst diese Infos angeben, kannst aber einstellen, ob sie öffentlich oder nur für dich sichtbar sind. Tippe dazu auf das Symbol neben dem Eingabefeld.

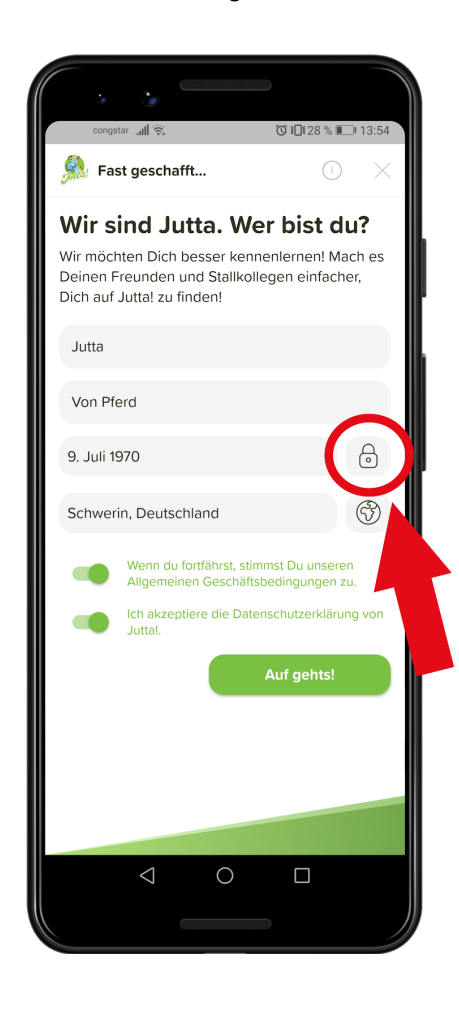

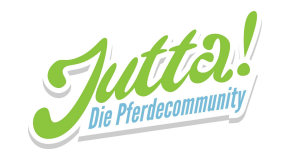

5. Nun öffnet sich dieser Dialog. Wenn du in das auf dem Bild markierte Feld tippst, kannst du zwischen beiden Optionen wählen.

| Fast geschafft                                                                                                    | 54<br>× |
|----------------------------------------------------------------------------------------------------|---------|
| Wir sind Jutta. Wer bist du?<br>Wir möchten Dich besser kennenlernen! Mach e<br>Deinen Freunden und Stallkollegen einfacher,<br>Dich auf Jutta! zu finden!<br>Jutta | S       |
| Privatsphäre einstellen<br>9 Privat<br>Ausschließlich Du kannst diese<br>Informationen sehen.                                                                       |         |
| Abbrechen OK                                                                                                    | n       |
| Auf gehts!                                                                                                    |         |
|                                                                                                    |         |
|                                                                                                    |         |

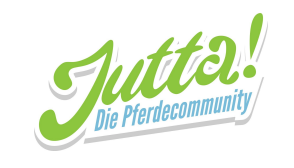

6. Wenn du dich entschieden hast, tippe auf "OK"!

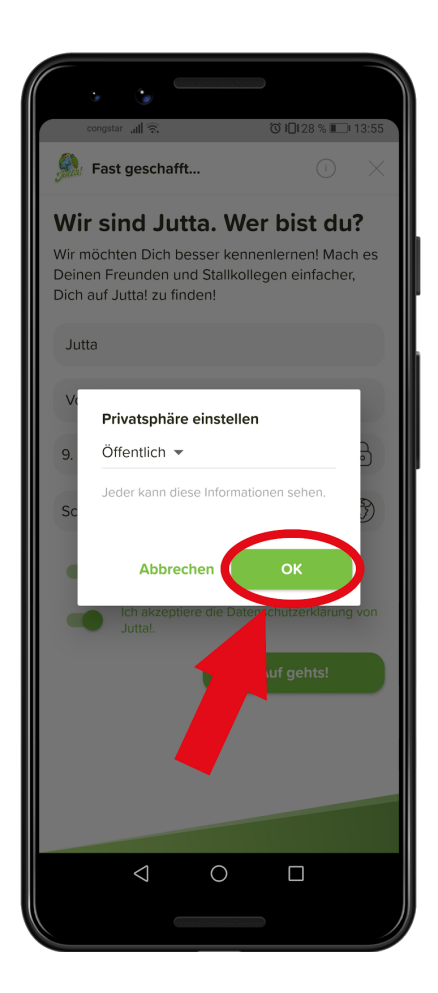

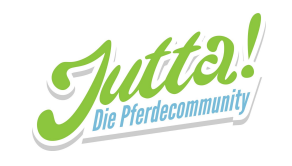

7. Fast geschafft! Tippe auf "Auf gehts!" und du hast dein Profil erstellt.

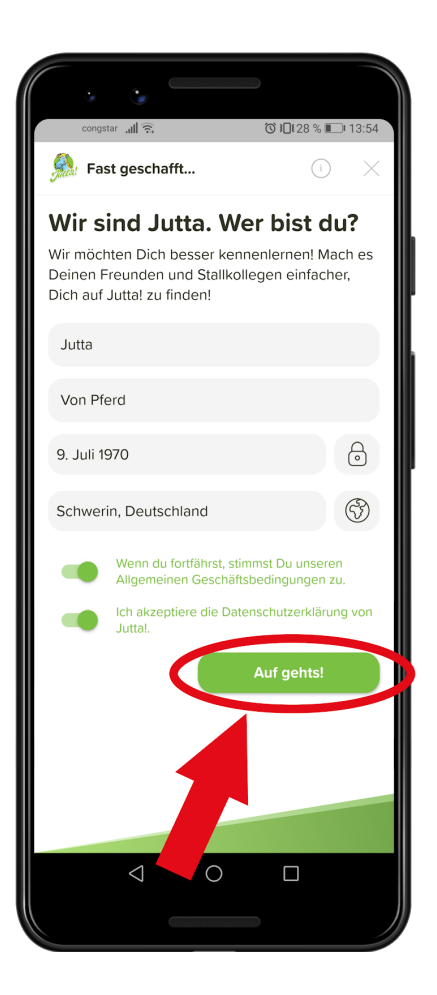

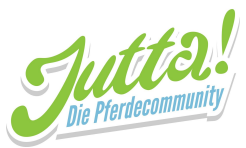

8. Dir werden nun noch einige Infos präsentiert. Wenn du eine Seite fertig gelesen hast, kannst du durch wischen nach links zur nächsten gelangen. Auf der letzten Seite musst du nur noch auf "Auf gehts!" tippen.

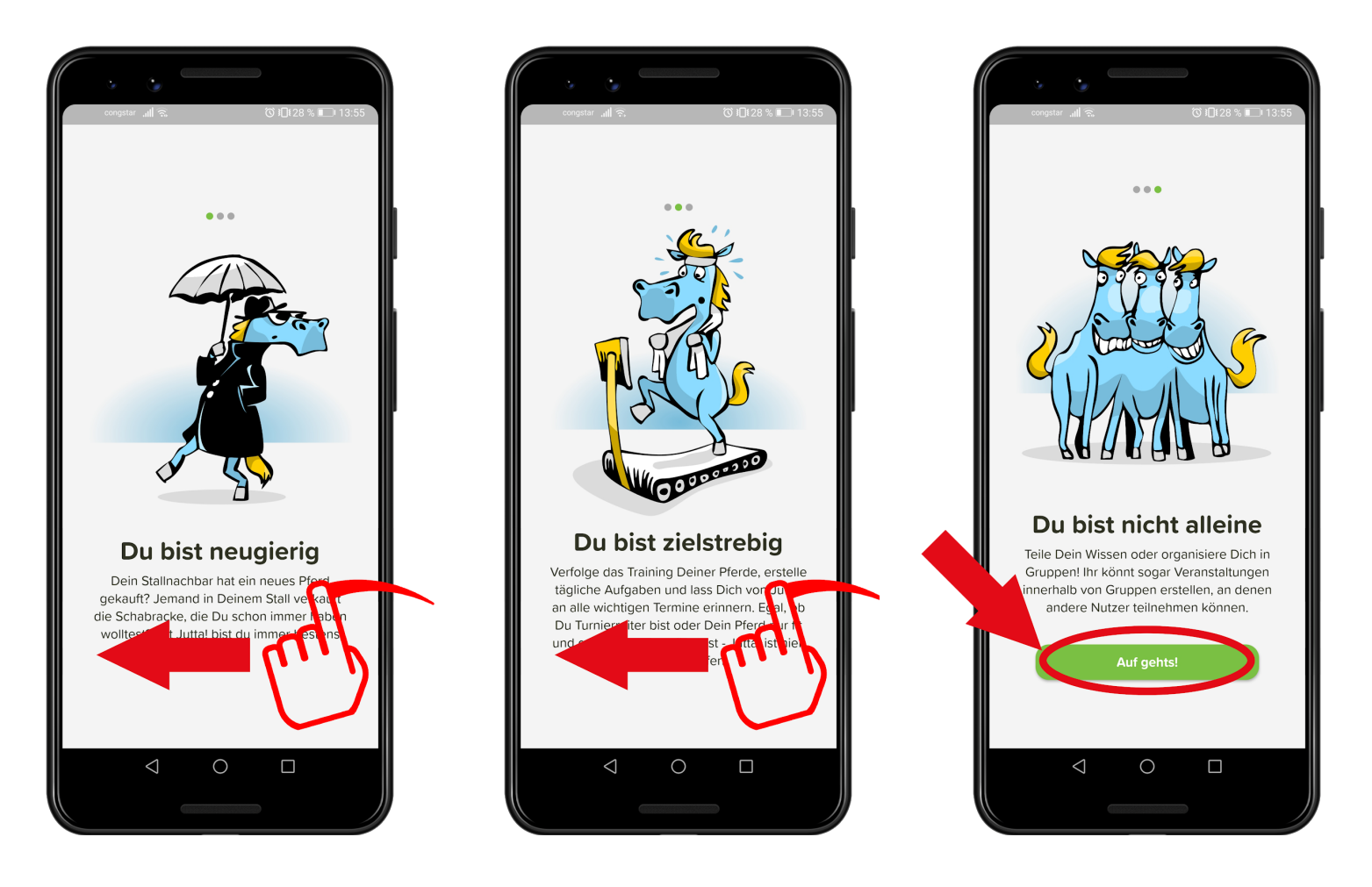

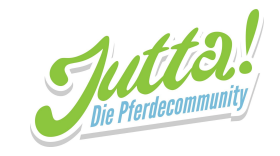

#### 3. Einen Stall erstellen

1. Nach dem anmelden bist du nun auf dem Tab Pferde. Tippe in der Leiste unten auf das Ställe Symbol.

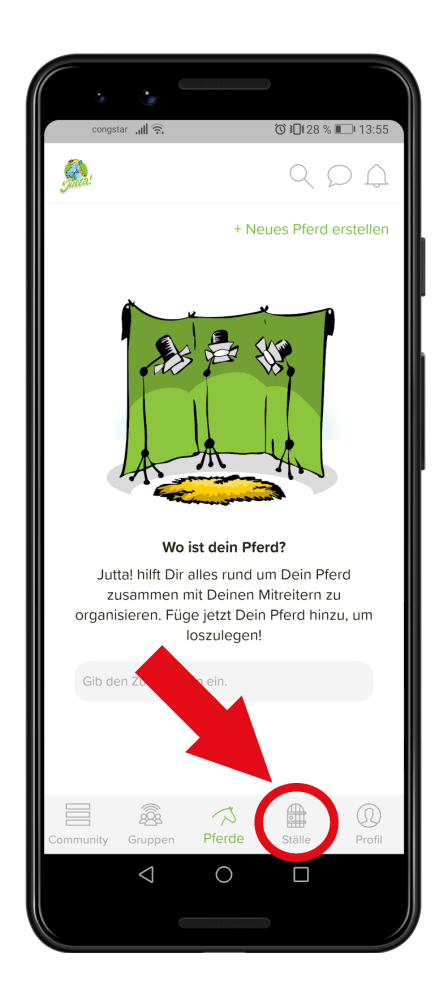

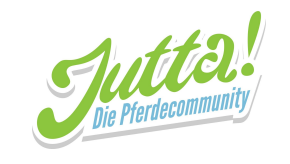

2. Tippe auf "+ Stall erstellen" in der rechten oberen Ecke

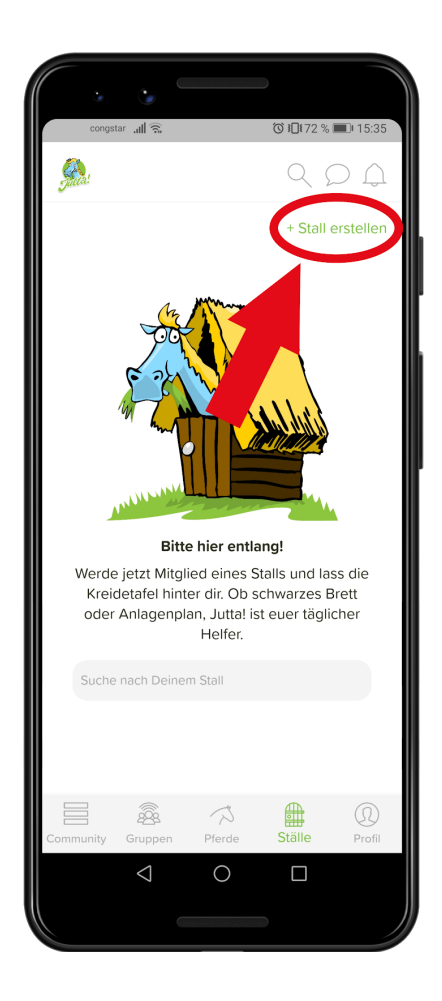

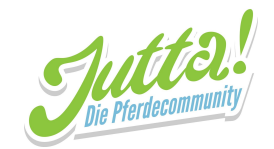

3. Nun kannst du den Namen und die Adresse des Stalls eingeben. Die Berechtigungen der Einsteller kannst du durch Tippen auf den Schalter rechts daneben anpassen. Ein grauer Schalter bedeutet, dass die Einsteller die Erlaubnis dafür nicht haben. Wenn der Schalter grün ist, haben die Nutzer die Berechtigung, die jeweilige Aktion durchzuführen.

| •••                                                                                                    |                                   |
|----------------------------------------------------------------------------------------------------|-----------------------------------|
| congstar 📶 🙃                                                                                             | ❻ ៛□€72 % ■ 15:35                 |
| 🔬 Stall erstellen                                                                                        | $\times$                          |
| Jutta! hilft dir, euren Stall besser :<br>Füge einfach den Stallnamen, die<br>deine Stallkollegen hinzu. | zu koordinieren.<br>e Adresse und |
| ? Ich bin nicht der Stallbesitze                                                                         | er.                               |
| Name des Stalls                                                                                          |                                   |
| Adresse des Stalls                                                                                       |                                   |
| Berechtigungen                                                                                           |                                   |
| Einsteller können Beiträge in "Ne<br>schreiben                                                           | ews"                              |
| Einsteller können auf Beiträge in<br>reagieren                                                           | "News"                            |
| Mitglieder 0                                                                                             | Q                                 |
| Sta                                                                                                    | ll erstellen                      |
|                                                                                                    |                                   |

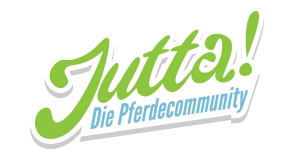

4. Um Mitglieder hinzuzufügen, musst du im Eingabefeld unten einfach nur nach ihren Namen suchen. Darunter erscheint eine Liste mit Suchergebnissen. Wenn du die gewünschte Person dort gefunden hast, tippe auf das im Bild markierte Kästchen daneben und sie ist automatisch hinzugefügt!

Wenn du eines deiner Mitglieder nicht finden kannst, ist dieses noch nicht auf Jutta! angemeldet.

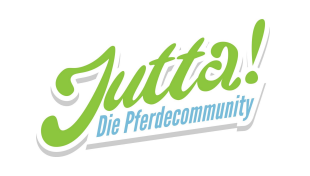

| congstar بيال چي ۲۵ ۱۵<br>يکي Stall erstellen                                                                  | ¥72 % ■ 15:37             |
|----------------------------------------------------------------------------------------------------|---------------------------|
| Jutta! hilft dir, euren Stall besser zu k<br>Füge einfach den Stallnamen, die Ad<br>deine Stallkollegen hinzu. | oordinieren.<br>resse und |
| <ul> <li>? Ich bin nicht der Stallbesitzer.</li> <li>Reitstall Neuenhagen</li> </ul>                           |                           |
| Dassower Straße, 23942 Kalkhorst .                                                                             | (0)                       |
| Berechtigungen                                                                                                 |                           |
| Einsteller können Beiträge in "News"<br>schreiben                                                              |                           |
| Einsteller können auf Beiträge in "Ne<br>reagieren                                                             | ws"                       |
| Mitglieder 0                                                                                                   | Q                         |
| ferdinand von <u>ferd</u>                                                                                      | 8                         |
| F<br>Ferdinand Von Ferd<br>Amsterdam, NH, Niederla                                                             | ande                      |
| Stall er:                                                                                                    | stellen                   |
|                                                                                                    |                           |
|                                                                                                    | 2                         |

5. Tippe nun auf den im Bild markierten "Stall erstellen" Button und dein Stall wurde erfolgreich erstellt!

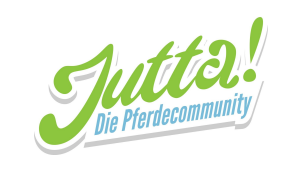

| Stall erstellen                                                                                                    |
|----------------------------------------------------------------------------------------------------|
| Juttal hilft dir, euren Stall besser zu koordinieren.<br>Füge einfach den Stallnamen, die Adresse und<br>deine Stallkollegen hinzu. |
| (?) Ich bin nicht der Stallbesitzer.                                                                                                |
| Reitstall Neuenhagen                                                                                                    |
| Dassower Straße, 23942 Kalkhorst                                                                                                    |
| Berechtigungen                                                                                                    |
| Einsteller können Beiträge in "News"                                                                                                |
| Einsteller können auf Beiträge in "News" 🛛                                                                                          |
| Mitglieder 1                                                                                                    |
| ferdinand von <u>ferd</u>                                                                                                    |
| Ferdinand Von Ferd<br>Amsterdam, NH, Niederlande                                                                                    |
| Stall erstellen                                                                                                    |
|                                                                                                    |

6. Wenn du auf diese Seite weitergeleitet wirst, hat alles geklappt! Du kannst nun z.B. Anlagen anlegen oder Ankündigungen erstellen.

Bei Fragen sind für euch da: Tel.: +49 385 - 32 65 02 26 | Fax: +49 385 - 32 65 02 11 | E-Mail: info@jutta.app

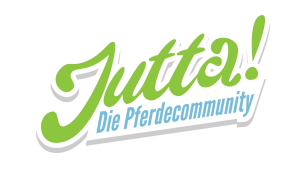

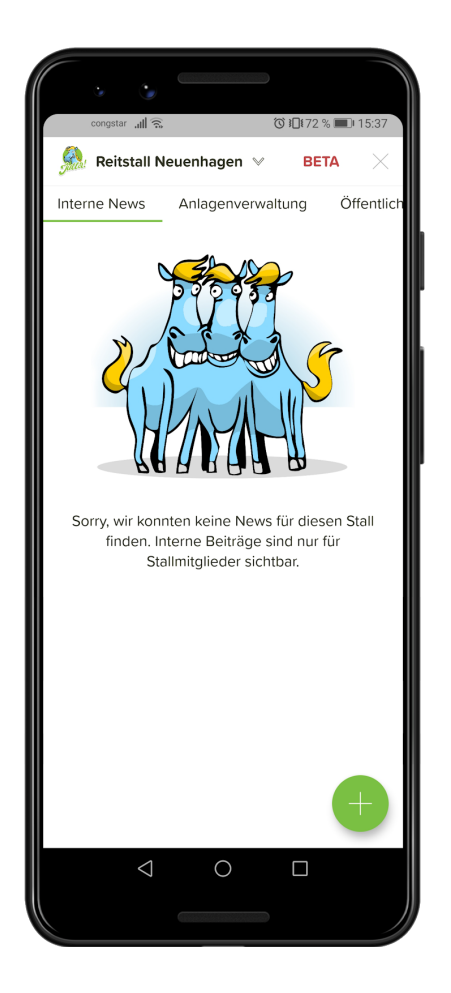

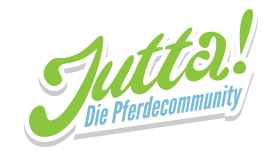

# Jutta!-Web

### 1. Ein Profil bei Jutta erstellen

1. Öffne die URL web.jutta.app im Browser und klicke auf "Alle Cookies akzeptieren"

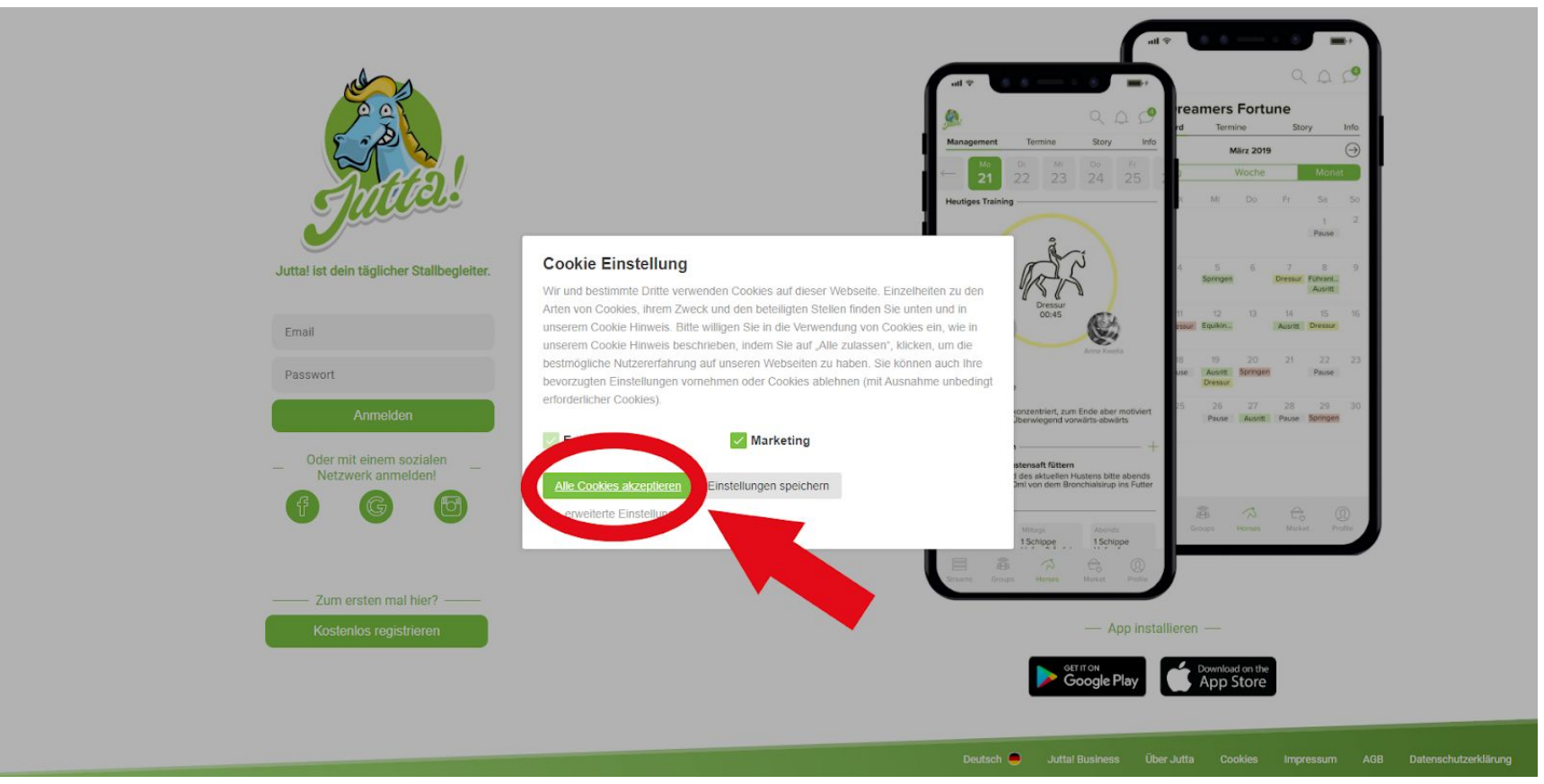

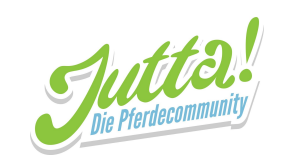

2. Auf "Kostenlos registrieren" klicken

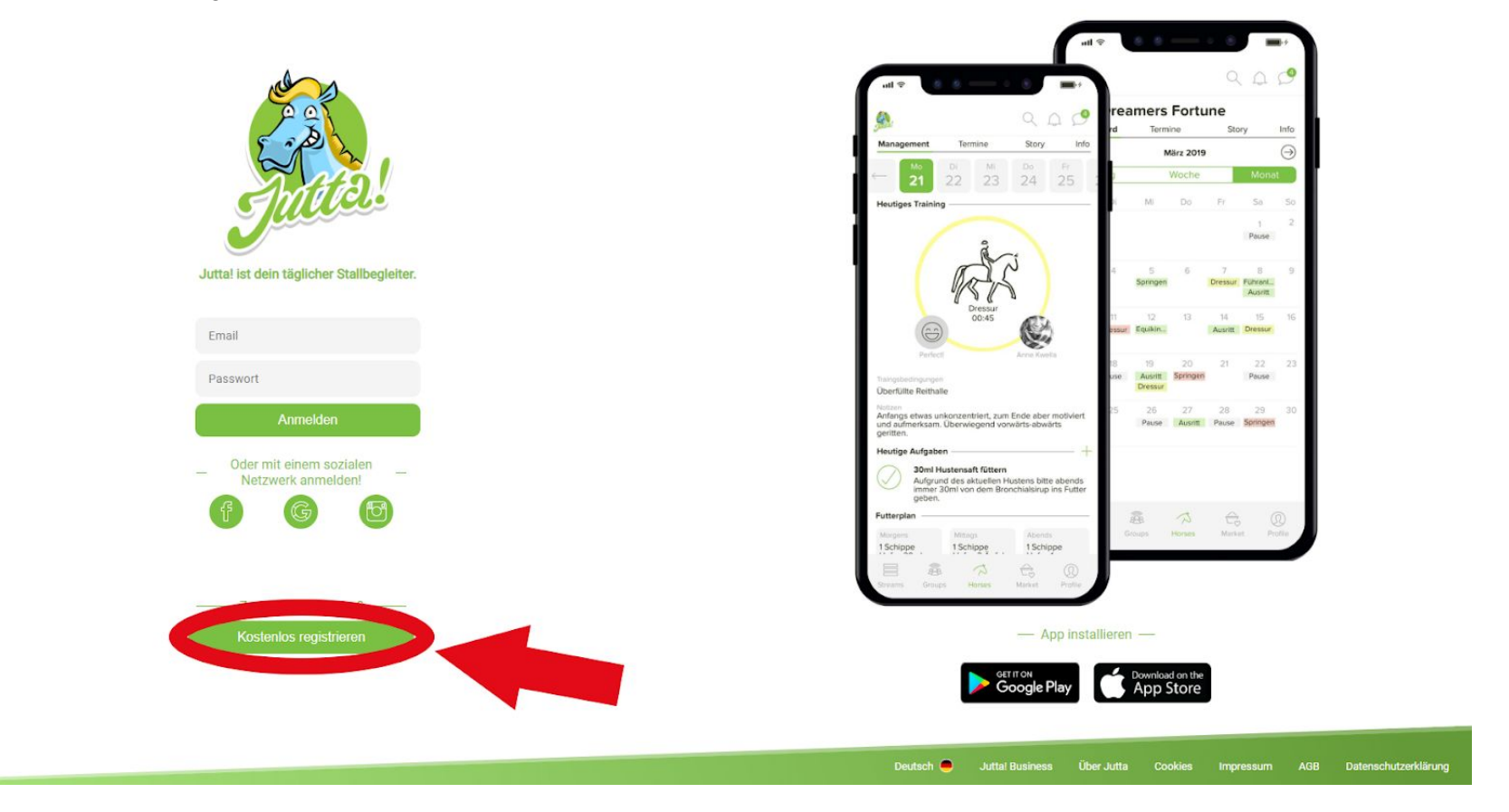

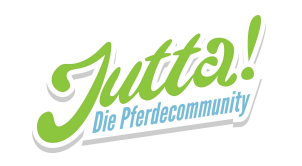

3. Deine Daten in die dafür vorgesehenen Felder eintragen. Dann auf Fortfahren klicken.

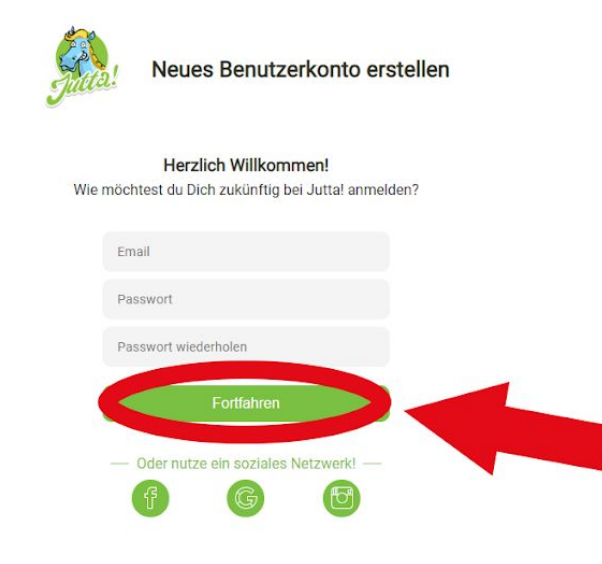

Deutsch 🥌 Juttal Business Über Jutta Cookies Impressum AGB Datenschutzerklärung

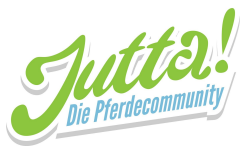

4. Deine Informationen in die dafür vorgesehenen Felder eintragen. Optional: Wenn du möchtest, dass andere Benutzer von Jutta! dich besser zuordnen können, kannst du die Privatsphäreeinstellungen von deinem Geburtsdatum und deiner Adresse durch einen Klick auf den im Bild markierten Schalter anpassen. Wenn das Schloss zu sehen ist und der Schalter grau ist, kannst nur du die Information sehen. Wenn die Weltkugel zu sehen ist und der Schalter grün ist, können alle Nutzer von Jutta! diese Information sehen. Du kannst diese Einstellung jederzeit anpassen!

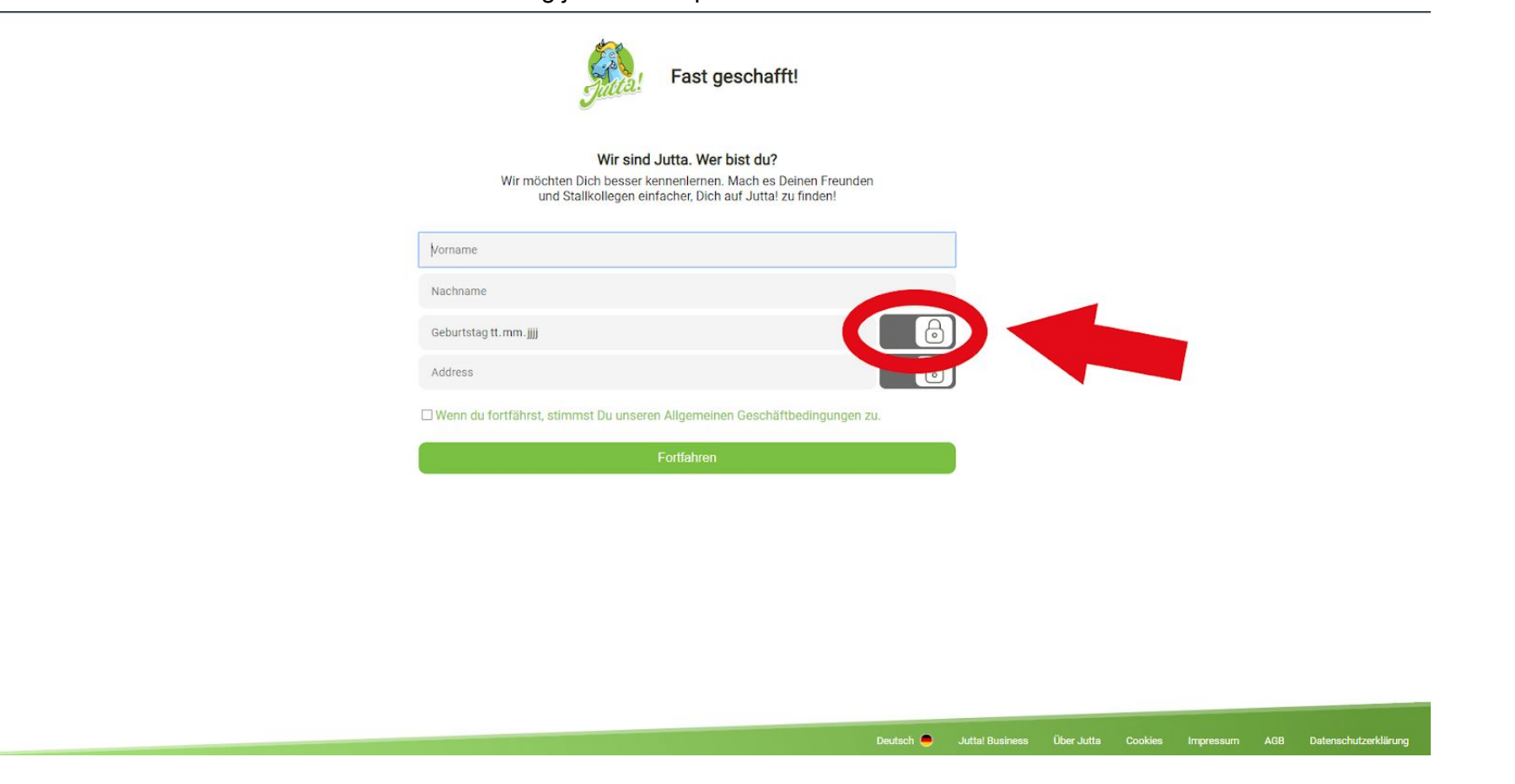

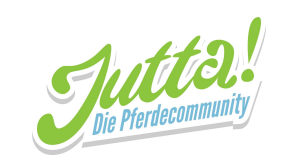

5. Wenn du deine Entscheidung getroffen hast und die Informationen eingetragen hast, klicke auf Fortfahren und schon bist du fertig mit dem Anlegen deines Profils!

| Fast geschafft!                                                                                                    |                                                                       |
|----------------------------------------------------------------------------------------------------|-----------------------------------------------------------------------|
| Wir sind Jutta. Wer bist du?<br>Wir möchten Dich besser kennenlernen. Mach es Deinen Freunden<br>und Stallkollegen einfacher, Dich auf Jutta! zu finden! |                                                                       |
| Vorname                                                                                                    |                                                                       |
| Nachname                                                                                                    |                                                                       |
| Geburtstag tt.mm.jjjj                                                                                                    |                                                                       |
| Address                                                                                                    | ]                                                                     |
| □ Wenn du fortfährst, stimmst Du unseren. Allerensinen Geschäftbedingungen zu.<br>Fortfahren                                                             |                                                                       |
| Deutsch 🗨                                                                                                    | Juttal Business Über Jutta Cookies Impressum AGB Datenschutzerklärung |

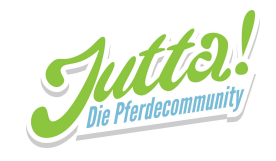

## 2. Einen Stall anlegen

1. Du wirst nun auf die Startseite weitergeleitet. Suche hier im markierten Suchfeld nach deinem Reitstall, um sicher zu gehen, dass er nicht schon von einem anderen Jutta! Nutzer erstellt wurde.

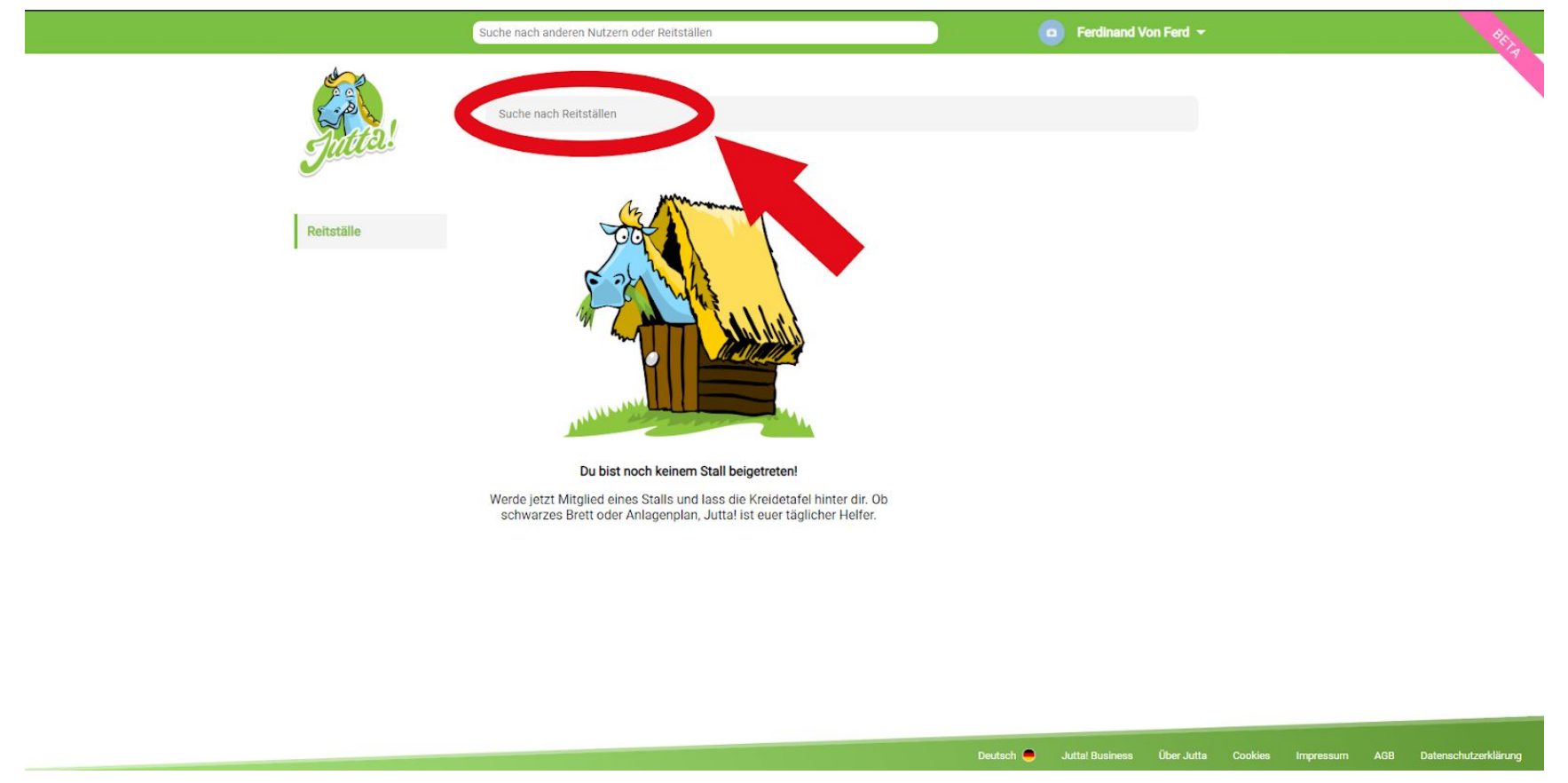

Bei Fragen sind für euch da: Tel.: +49 385 - 32 65 02 26 | Fax: +49 385 - 32 65 02 11 | E-Mail: info@jutta.app

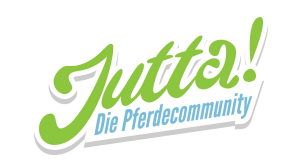

2. Wenn du diese Illustration siehst, wurde dein Stall noch nicht angelegt und dir steht nichts im Wege, das nun zu tun! Klicke dafür auf den im Bild markierten "Stall hinzufügen" Knopf.

|            | Suche nach anderen Nutzern oder Reitställen       | 🧿 Ferdi             | inand Von Ferd 👻  |         |           |     | BET                  |
|------------|---------------------------------------------------|---------------------|-------------------|---------|-----------|-----|----------------------|
| Reitställe | Reitstall Neuenhagen                              |                     |                   |         |           |     |                      |
|            | Kein Ergebnis!                                    |                     |                   |         |           |     |                      |
|            | Wir konnten leider nicht finden wonach du suchst. |                     |                   |         |           |     |                      |
|            | Dein Stall ist nicht dabei?                       |                     |                   |         |           |     |                      |
|            |                                                   | Deutsch 兽 Juttal Bu | siness Über Jutta | Cookies | Impressum | AGB | Datenschutzerklärung |

Bei Fragen sind für euch da: Tel.: +49 385 - 32 65 02 26 | Fax: +49 385 - 32 65 02 11 | E-Mail: info@jutta.app

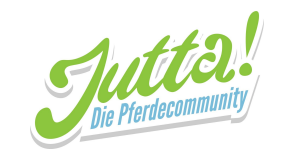

3. Auf dieser Seite musst du den Stallnamen und dessen Adresse eintragen. Darunter kannst du die Berechtigungen der Mitglieder anpassen: Klicke einfach auf den kleinen grauen Kasten daneben. Ein Kasten mit Haken bedeutet dass die Mitglieder die Berechtigung dafür haben, ein leerer Kasten wie auf dem Bild bedeutet dass die Mitglieder keine Berechtigung haben.

|            | Suche nach anderen Nutzern oder Reitställen                                                                                                    | 💿 Ferdinand Von Ferd 👻                       | PIDA |
|------------|----------------------------------------------------------------------------------------------------|----------------------------------------------|------|
| Jutta!     | Stall erstellen<br>Juttal hilft dir, euren Stall besser zu koordinieren. Füge einfach den Stallnamen,<br>Name des Stalls                           | , die Adresse und deine Stallkollegen hinzu. |      |
| Reitställe | Address                                                                                                    |                                              |      |
|            | Berechtigungen<br>I Mitglieder können Ankündigungen in "interne News" erstellen<br>Mitglieder können auf Ankündigungen in "interne News" reagieren |                                              |      |
|            | Suchen Bereits eingeladen                                                                                                    |                                              |      |
|            | Lade andere Reiter in diesen Stall ein<br>Stall erstellen                                                                                          |                                              |      |
|            |                                                                                                    |                                              |      |
|            |                                                                                                    |                                              |      |
|            |                                                                                                    |                                              |      |

Deutsch 🥌 Juttal Business Über Jutta Cookies Impressum AGB Datenschutzerklärung

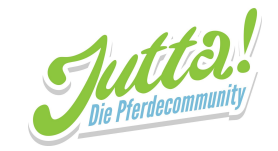

4. Um ein Mitglied hinzuzufügen, gib dessen Namen in das Eingabefeld unten ein. Darunter erscheinen nun die Suchergebnisse. Wenn du die gewünschte Person gefunden hast, kannst du sie per Klick auf den grünen, im Bild markierten, Einladen-Knopf hinzufügen.

Diesen Schritt kannst du für beliebig viele Mitglieder wiederholen. Wenn du auf den grün umrandeten Knopf "Bereits eingeladen" drückst, siehst du eine Liste mit den bereits eingeladenen Mitgliedern. Wenn du deine Einsteller über die Suche noch nicht findest, sind sie noch nicht auf Jutta! angemeldet.

|            | Suche nach anderen Nutzern oder Reitställen                                                                                                    | 😑 Ferdinand Von Ferd 👻                        | PER L                                 |
|------------|----------------------------------------------------------------------------------------------------|-----------------------------------------------|---------------------------------------|
| Reitställe | Stall erstellen<br>Juttal hilft dir, euren Stall besser zu koordinieren. Füge einfach den Stallname<br>Reitstall Neuenhagen<br>Dassower Straße, Neuenhagen Kalkhorst, Deutschland | n, die Adresse und deine Stallkollegen hinzu. |                                       |
|            | Berechtigungen  Mitglieder können Ankündigungen in "interne News" erstellen  Mitglieder können auf Ankündigungen in "interne News" reagieren  Bereits eingeladen                  |                                               |                                       |
|            | Jutta von Pferd Einladen D Jutta Von Pferd Stall erstellen                                                                                                    |                                               |                                       |
|            |                                                                                                    | Deutsch 🥥 Juttal Business Über Jutta Cooki    | es impressum AGB Detenschutzerklärung |

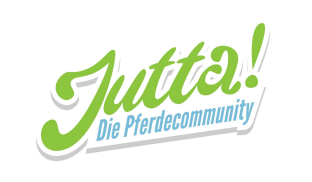

#### 4. Klicke nun auf Stall erstellen und du bist fertig!

|            | Suche nach anderen Nutzern oder Reitställen                                                                                                    | 💿 Ferdinand V                               | on Ferd 👻          |               | BETA                 |
|------------|----------------------------------------------------------------------------------------------------|---------------------------------------------|--------------------|---------------|----------------------|
| Reitställe | Stall erstellen<br>Jutta! hilft dir, euren Stall besser zu koordinieren. Füge einfach den Stall<br>Reitstall Neuenhagen<br>Dassower Straße, Neuenhagen Kalkhorst, Deutschland | Inamen, die Adresse und deine Stallkollegen | hinzu.             |               |                      |
|            | Berechtigungen  Mitglieder können Ankündigungen in "interne News" erstellen Mitglieder können auf Ankündigungen in "interne News" reagieren  Suchen Bereits eingeladen        |                                             |                    |               |                      |
|            | Entfermen Dutta Von Pferd                                                                                                    |                                             |                    |               |                      |
|            |                                                                                                    |                                             |                    |               |                      |
|            |                                                                                                    | Deutsch 😑 Juttal Business                   | Über Jutta Cookies | Impressum AGB | Datenschutzerklärung |

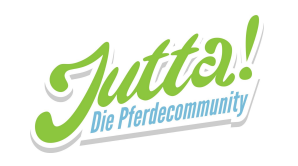

#### 4. Du wirst nun auf die Übersichtsseite weitergeleitet, wo dein neuer Stall zu finden ist.

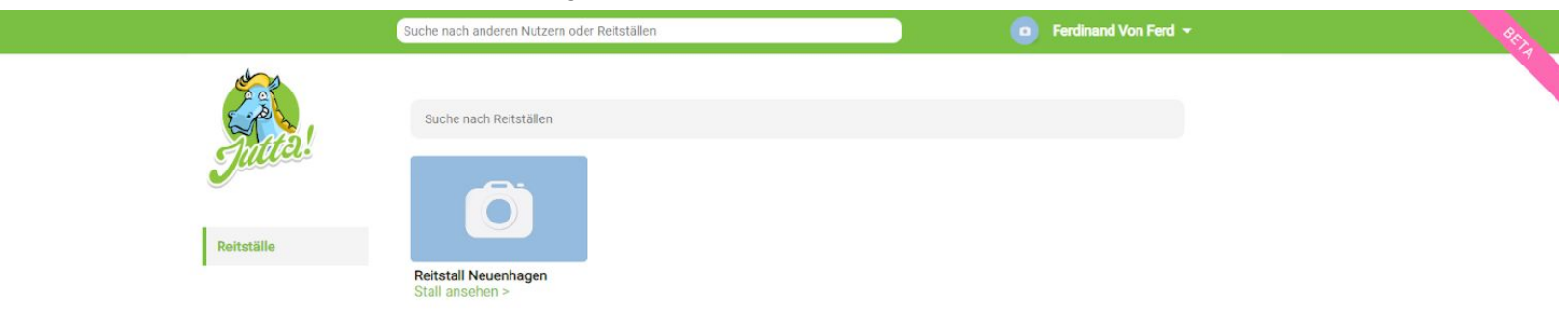

Deutsch 🥌 Juttal Business Über Jutta Cookies Impressum AGB Datenschutzerklärung

Bei Fragen sind für euch da: Tel.: +49 385 - 32 65 02 26 | Fax: +49 385 - 32 65 02 11 | E-Mail: info@jutta.app

Seite 33 von 33